# **AppWriter Cloud Manual**

#### Installation

AppWriter Cloud installeres i en Google Chrome-browser. Værktøjet giver læse- og skrivestøtte, når du arbejder i Google Docs og i Chrome-browseren.

Hvis AppWriter ikke bliver automatisk installeret, når du logger ind på din Google-konto, kan du installere programmet direkte fra <u>Chrome Web Store</u>

Følg herefter installationsanvisningerne for at afslutte installationen.

## Log ind

Før du kan bruge AppWriter Cloud, skal du logge ind i programmet. Det gør du ved at klikke på AW-ikonet i øverste højre menulinje. <u>Her skal du bruge dit UNI-C login og ikke din</u> <u>Google mail adresse.</u>

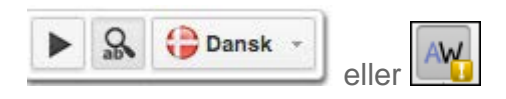

Klik på knappen[UNI Login] som vist nedenfor, og log ind med dit UNI Login.

| Log ina                                | _      |  |  |  |
|----------------------------------------|--------|--|--|--|
| Brugernavn                             |        |  |  |  |
| Adgangskode                            |        |  |  |  |
| <ul> <li>Forbliv logget ind</li> </ul> | Glemt? |  |  |  |
| Log ind                                |        |  |  |  |
| Ikke allerede bruger? Opret bruger     |        |  |  |  |
| Eller log ind med:                     |        |  |  |  |
| UNI•Login                              |        |  |  |  |
|                                        |        |  |  |  |
| AW Om AppWriter Cloud (v. 2.6.2        | 2)     |  |  |  |

Din profil giver adgang til:

- at indstille sprog og stemmer
- at tilføje egne ord til din brugerordbog
- at justere stavehjælpen

Din profil gemmes i skyen, og den er ikke afhængig af din Google-konto.

Det betyder, at din profil følger dig. Du kan logge ud af AppWriter Cloud på én maskine og logge ind i AppWriter Cloud på en anden maskine, og så synkroniseres din profil automatisk til den maskine.

Hvis du har adgang til AppWriter til iPad, kan du bruge den samme profil begge steder. Din profil synkroniseres på tværs af og imellem AppWriter Cloud og AppWriter til iPad.

Når AppWriter Cloud er installeret, vil du i dit Google-dokument have de ekstra ikoner, som er markeret med rødt:

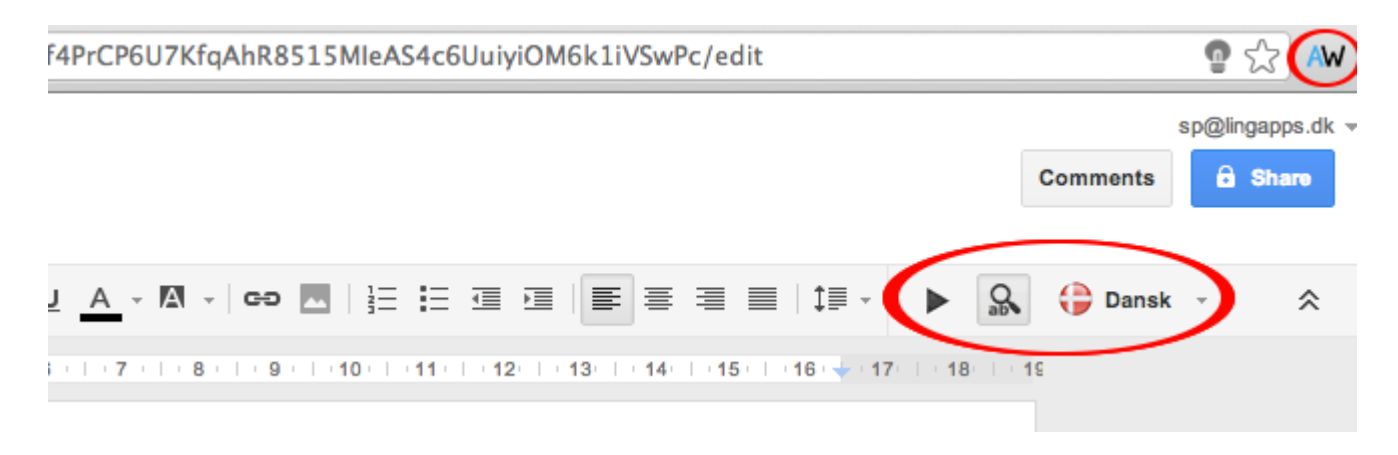

De tre ikoner i værktøjslinjen er:

- Play-knap: læser teksten op
- Ordprædiktion: slå ordprædiktionen til og fra
- Sprog: skift mellem forskellige sprog. Her vises altid det aktuelle sprog.

#### Ordprædiktion og oplæsning i Google Dokumenter

Så snart du begynder at skrive, får du ordforslag. Du kan køre hen over ordene i ordforslagsboksen med musen og høre ordene blive læst op, inden du indsætter dem i et dokument. Du kan også bruge "Ctrl+pil ned" (PC) eller "CMD+pil ned" (Mac) for at navigere i ordforslagsboksen.

| = | <i>Untitled document</i> ☆ ■<br>File Edit View Insert Format | Tools Table     | Add-ons Help          | All changes s | aved in Drive       |            |
|---|--------------------------------------------------------------|-----------------|-----------------------|---------------|---------------------|------------|
|   | 🖶 🗠 🏹 🕺 100% 🕞 Nor                                           | mal text - Aria | il - 11               | • B I         | <u>U</u> <u>A</u> - | œ <b>∎</b> |
|   |                                                              | 1               | • 🖶 • • • • [ • • • • | 1             | 2                   | 3          |
|   |                                                              |                 |                       |               |                     |            |
|   |                                                              |                 |                       |               |                     |            |
|   |                                                              |                 | Jeg skriver           |               |                     |            |
|   |                                                              |                 | til                   | - F           |                     |            |
|   |                                                              |                 | ikke                  | , i           |                     |            |
|   |                                                              |                 | på                    | ►             |                     |            |
|   |                                                              |                 | dette                 | - ▶           |                     |            |
|   |                                                              |                 | jo                    |               |                     |            |
|   |                                                              |                 | om                    |               |                     |            |
|   |                                                              |                 | for                   |               |                     |            |
|   |                                                              |                 | fordi                 |               |                     |            |
|   |                                                              |                 | hvad                  | ►             |                     |            |
|   |                                                              |                 |                       | _             |                     |            |
|   |                                                              |                 |                       |               |                     |            |

For at læse din tekst op, skal du klikke på play-knappen.

#### Ordprædiktion og oplæsning i Chrome-browseren

Hvis du vil have læst en hjemmeside op, skal du markere teksten. Herefter vises AppWriters værktøjslinje, og du kan nu klikke på play-knappen for at få læst din tekst op.

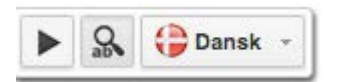

Hvis du skriver i normale tekst-inputfelter i Chrome så som Gmail, så vil du også få ordforslag fra AppWriter.

#### **PDF-læser**

Der er en indbygget PDF-læser i AppWriter. Hvis du har en PDF-fil på dit Google Drev, kan du åbne den og få den læst op i AppWriters indbyggede PDF-læser. Her har du også mulighed for at OCR-behandle din PDF-fil.

Se her, hvordan AppWriters PDF-læser fungerer.

#### Indstillinger

## Vælg sprog

Alle tilpasninger i din profil er baseret på sprog. Du skal derfor altid starte med at vælge et sprog.

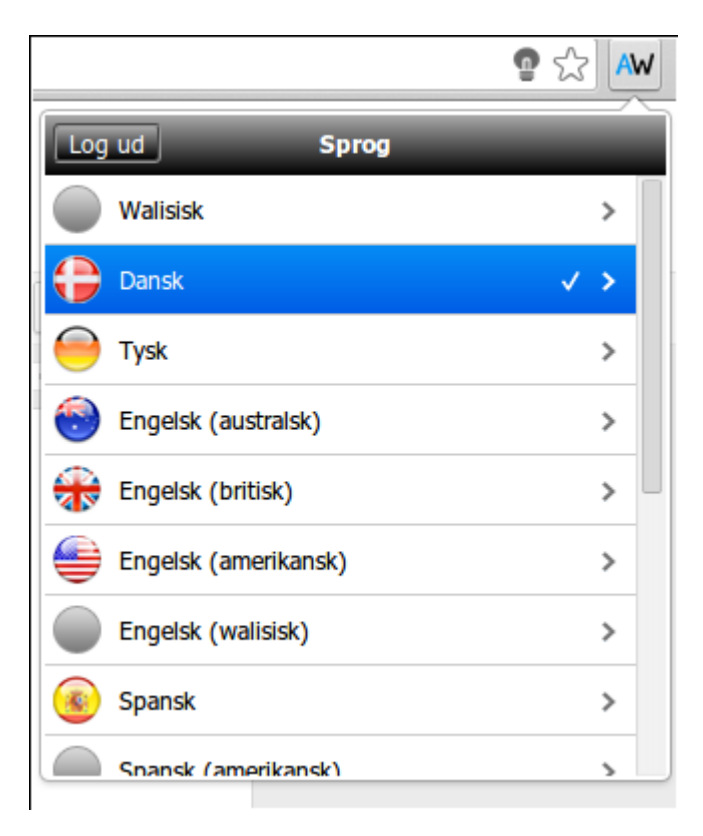

Når du har valgt et sprog, får du adgang til Oplæsning, Ordbog og Stavehjælp.

# Oplæsning

|               | <b>@</b> 5 | 2 AW |
|---------------|------------|------|
| Indstillinger | Oplæsning  |      |
| Læs sætninger | (          | 0    |
| Læsehastighed |            |      |
| Vælg stemme   |            | >    |
|               |            |      |
|               |            |      |
|               |            |      |
|               |            |      |
|               |            |      |
|               |            |      |

Her kan du indstille følgende muligheder:

- Læs sætninger læser sætning for sætning
- Hastighed juster oplæsningshastighed
- Vælg stemme vælg mellem forskellige stemmer

#### Ordbog

|      |            |        | n 🖓 🗛 |
|------|------------|--------|-------|
| Inde | stillinger | Ordbog | Luk   |
| Ord: | LingApps   |        | Opret |
|      |            |        |       |
|      |            |        |       |
|      |            |        |       |
|      |            |        |       |
|      |            |        |       |
|      |            |        |       |
|      |            |        |       |

Her kan du tilføje dine egne ord til din ordbog.

- Tryk på +-knappen
- Indtast dit ord i feltet og tryk på "Opret". Nu kan du se dit ord i din ordbog.

# Stavehjælp

Stavehjælpen viser en liste over de fejltyper, som indgår i programmet.

Google Apps Vejledninger

|                      | 52 AW   |
|----------------------|---------|
| Indstillinger Stavel | njælp 🛨 |
| ag:eg                | 0       |
| ag:ej                |         |
| ai:ej                |         |
| ai:ig                |         |
| aj:eg                |         |
| aj:ej                |         |
| aj:ig                |         |
| au:af                |         |
| all'av               |         |

Du kan slå de forskellige fejltyper til og fra. Når en fejltype er blå, er den slået til – ellers er den slået fra.

#### Tilføj egne fejltyper

Du kan også tilføje dine egne fejltyper.

|               |             | र्ट्र AW |
|---------------|-------------|----------|
| Indstillinger | Stavehjælp  | Luk      |
| Fejl: ai      | Korrekt: eg | Opret    |
| ag:ej         |             |          |
| ai:ej         |             |          |
| ai:ig         |             |          |
| aj:eg         |             |          |
| aj:ej         |             |          |
| aj:ig         |             |          |
| au:af         |             |          |
| aurav         |             |          |

- Tryk på +-knappen
- Indtast først fejlen og dernæst det/de korrekte bogstaver. Hvis du fx skriver "jeg" som "jai", kan du tilføje en fejltype, hvor "Fejl:" er "ai" og "Korrekt:" er "eg". Tryk på "Opret" for at gemme din fejltype.

# Synkronisering

Hver gang du laver en ændring i din profil, synkroniseres og gemmes den automatisk.

Du kan derfor logge ud fra AppWriter Cloud og logge ind i AppWriter Cloud eller AppWriter til iPad på en anden maskine med din profil. Herefter synkroniseres dine indstillinger, din brugerordbog og dine fejltyper automatisk til den maskine.